## **Requesting a New Banner HR Account**

1. Go to <a href="http://it.unh.edu/">http://it.unh.edu/</a>. Click on "Support" in the menu along the top of the page. Then choose "Accounts" from the drop down menu.

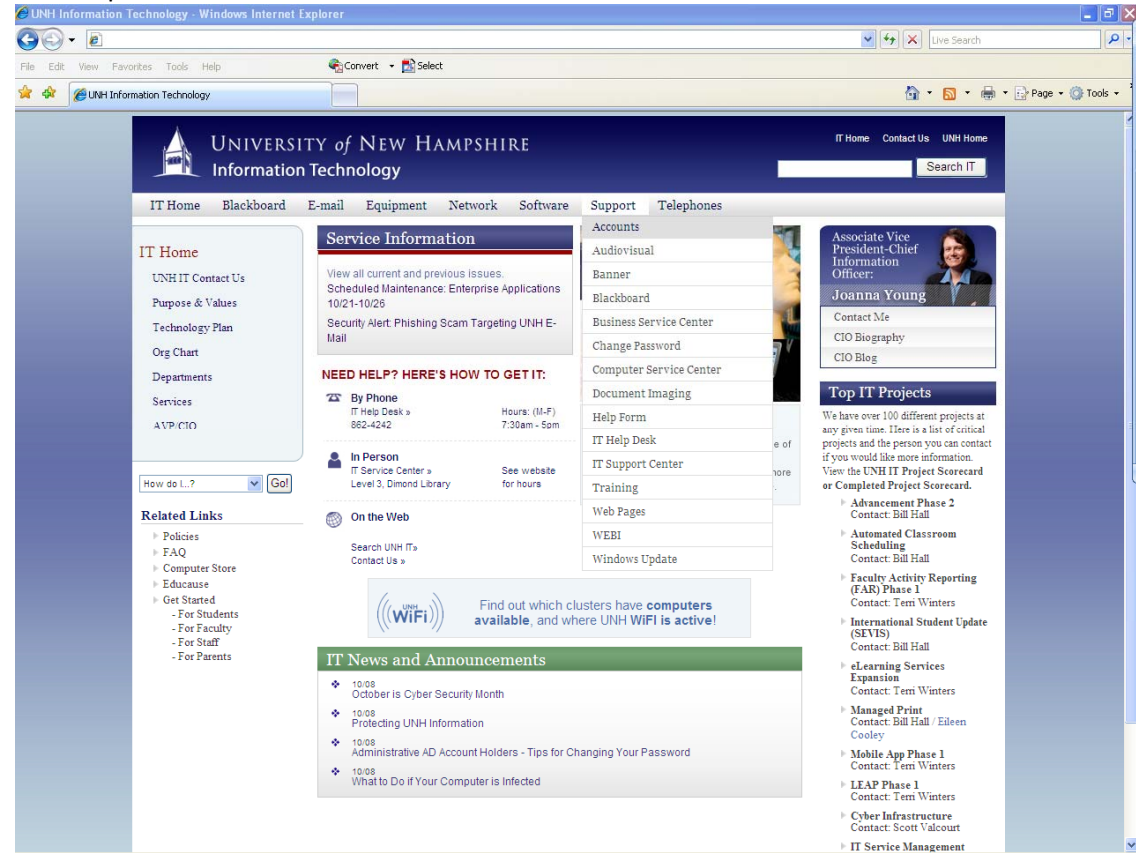

2. Under the drop down menu for "USNH Accounts" click "Banner HR".

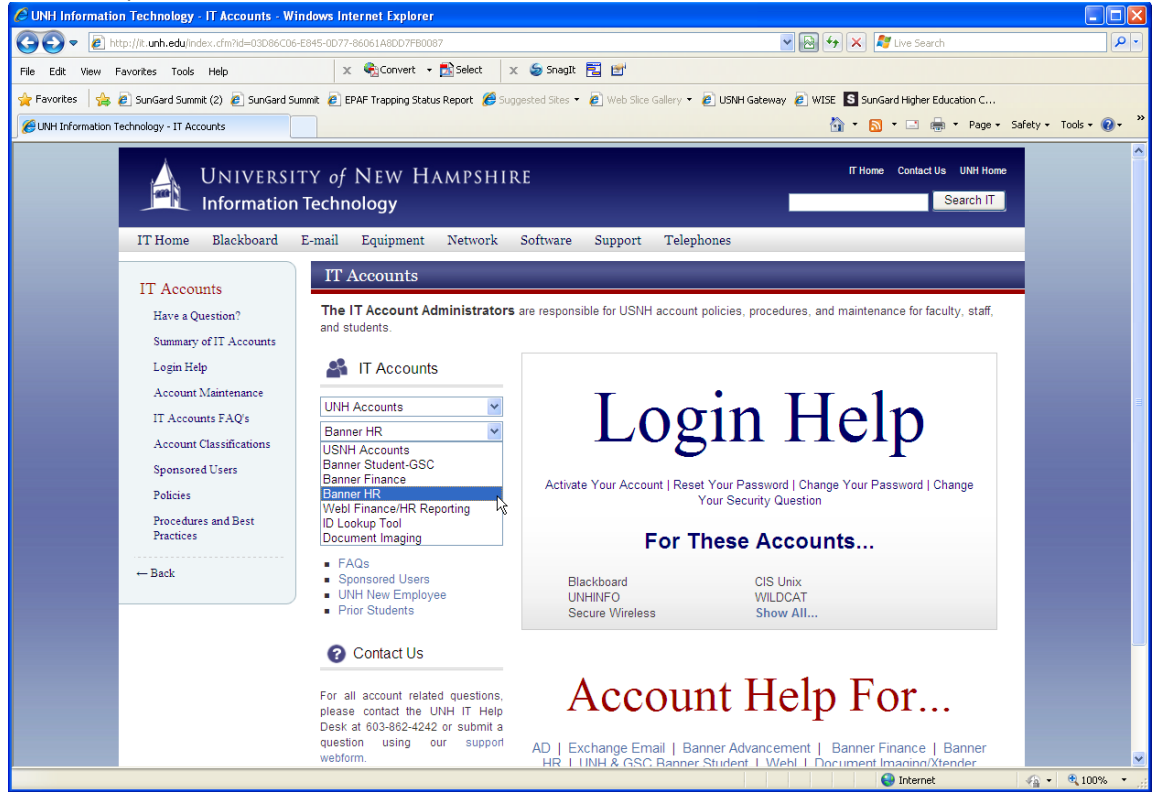

3. Click on the blue "Apply Online" button near the middle and top of the page.

| <i>6</i> UNH Inform | nation Technology - Banner HR                                                                     |                                                                                                    | 🖄 👻 🔂 🔹 🖃 🖶 Yage + Safety + Tools + 🔞                                                                                                    |
|---------------------|---------------------------------------------------------------------------------------------------|----------------------------------------------------------------------------------------------------|----------------------------------------------------------------------------------------------------|
|                     |                                                                                                   | ( of NEW HAM<br>echnology                                                                                                    | PSHIRE Thome Contact Us UNH Home Search IT                                                                                                    |
|                     | IT Home Blackboard E-ma<br>IT Accounts<br>Have a Question?                                        | il Equipment Networ<br>Banner HR<br>Banner HR is the employee man                                                                                                    | k Software Support Telephones agement systems database for USNH. This includes employment records, job records, employee benefit records, etc. In                                                                                                    |
|                     | AD/VPN<br>Banner Advancement<br>Banner Finance                                                    | Banner HR Application                                                                                                    | u must apply for a Banner HR account.  On Form and Useful Links  To request a Banner HR Account click on the Apply Online button and complete the online application form. Note: Since several  offices must hive nermission for each administrative account it may take 2 or more weeks for an account to be activated |
|                     | Banner HR<br>Banner Configuration<br>Banner Student<br>Outlook Exchange E-mail<br>CISUNIX WebMail | Change your Password                                                                                                    | 1. Log into Banner HR 2. In the Go To text box type: GUAPSWD 3. HIE Enter. 4. Type in your current password, then your new password twice. 5. Hit the Save icon. (you will be logged out, then logged back in)                                                                                                    |
|                     | Document Imaging Xtender<br>ID Lookup Tool Account                                                | Reset your Password                                                                                                    | If you need to have your password reset, please call the UNH IT Help Desk at 603-862-4242.<br>Banner HR can be accessed from the USNH Gateway page. Important Banner HR information and instructions can also be found                                                                                                  |
|                     | Request<br>MyUNH/Blackboard                                                                       | Banner Configuration                                                                                                    | there.<br>New Banner HR user should refer to the Banner Configuration page for instructions on how to access Banner HR for the first time.                                                                                                    |
|                     | UNHINGO<br>Webl Reporting<br>WILDCAT<br>Login Help<br>Account Maintenance<br>IT Accounts FAQ's    | FAQ: Banner HR<br>1. What is a Banner HR<br>2. Who can I get a Ban<br>3. How can I apply for<br>4. How do I change m                                                                           | Raccount?<br>ner HRaccount?<br>an account?<br>y password?                                                                                                    |
|                     | Account Classifications<br>Sponsored Users<br>Policies<br>Procedures and Best Practices           | <ol> <li>what in torget my j</li> <li>How do I modify my</li> <li>What are the syster</li> <li>How do I access my</li> <li>Where can I get training</li> <li>How do I get a Bannois</li> </ol> | passWord /<br>/ Banner HR account?<br>m requirements for using Banner?<br>account?<br>ining?<br>wer HR account disabled?                                                                                                    |
|                     | - Back                                                                                            | 11. Where can I find mo                                                                                                    | ore information or answers?                                                                                                    |

4. Using the drop down menus fill out the following:

Account Type: Banner HR Only Request Type: New Account Last Name: Enter the last name of individual getting the account USNH ID: Enter the USNH ID of individual getting the account

| 🖉 https://remedy.unh.edu/accounts/banner/finhr/ - Windows Internet Explorer                                                                                                    |                               | - 7 🛛                |
|----------------------------------------------------------------------------------------------------|-------------------------------|----------------------|
| G v Ahttps://remedy.unh.edu/accounts/banner/finhr/                                                                                                    | 🛛 🔒 😽 🗙 Live Search           | <b>P</b> •           |
| File Edit View Favorites Tools Help 🚱 Convert - 🔂 Select                                                                                                    |                               |                      |
| 🚖 🕸 🚡 https://remedy.unh.edu/accounts/banner/finhr/                                                                                                    | 🏠 • 📾 • 🖶 • 🛛                 | 🌛 Page 🔹 🍈 Tools 🔹 🎽 |
|                                                                                                    | UNH Home   UNH IT Home   Help | Desk   USNH Gateway  |
| UNIVERSITY of NEW HAMPSHIRE                                                                                                    |                               | Search UNH IT        |
|                                                                                                    |                               |                      |
| Get Started Accounts Home                                                                                                    |                               |                      |
| BANNER FINANCE/HR ACCOUNT REQUEST FORM                                                                                                    |                               |                      |
|                                                                                                    |                               |                      |
| This area is designed to review the applicant's current employment status. In order to apply for a Banner<br>Finance and/or HR account the applicant must be in the Human Resources System |                               |                      |
| Enter the applicants last name, USNH ID, and choose which account(s) you wish to apply for.                                                                                                |                               |                      |
| Clicking Next will run a process to insure that the applicant is in HR and is authorized to continue.                                                                                      |                               |                      |
| Account Type Banner HR only                                                                                                    |                               |                      |
| Request Type New Account                                                                                                    |                               |                      |
| Last Name                                                                                                    |                               |                      |
| USNH ID                                                                                                    |                               |                      |
| Next                                                                                                    |                               |                      |
| Copyright © 2010. The University of New Hampshire • Durham, NH 03824                                                                                                    |                               |                      |
| UNH is part of the University System of New Hampshire.<br>ADA Disclaimer   Contact Us                                                                                                    |                               |                      |
| Webmaster: Contact the Webmaster                                                                                                    |                               |                      |
|                                                                                                    |                               |                      |
|                                                                                                    |                               |                      |
|                                                                                                    |                               |                      |
|                                                                                                    |                               |                      |
|                                                                                                    |                               |                      |
|                                                                                                    |                               |                      |
|                                                                                                    |                               |                      |
|                                                                                                    |                               |                      |
|                                                                                                    |                               |                      |
|                                                                                                    |                               |                      |
|                                                                                                    |                               |                      |
|                                                                                                    |                               |                      |
|                                                                                                    | Internet                      | <b>@</b> 100% • .:   |

5. You should see the Banner HR Account Request Form. Fill in the required information.

In Step 1. Employee Information: All this information can be found in Banner HR.

In Step 2. Fill in Supervisor Information: enter your information as the Supervisor. This will ensure you know the account request was received and completed.

In Step 3. Banner HR Security: choose the highest WTE access level they need: Proxy, Approver or Superuser In Step 4. Additional Information: please update and enter the following message:

 This user will only be Approving Time Sheets in WISE as a \_\_\_\_\_\_\_\_ (Approver or Proxy... choose 1 or both as appropriate.) for TS Org\_\_\_\_\_\_\_ (list the applicable TS Orgs).

 They are not a Superuser. (Change this to "are" if they will be acting as a Superuser.)

 (If they are an Approver, provide the name of their Proxy. Their Proxy is \_\_\_\_\_\_\_)

 (If they are a Proxy, list the name of the person they are a proxy for. They are a Proxy for \_\_\_\_\_\_)

Click the blue "Continue" button at the bottom when you are finished.

| Instructions:       BANNER HR ACCOUNT REQUEST FORM         0 ensure prompt service,<br>lease enter all information<br>ccurately.       Bold fields are required         Bease ensure you provide us<br>it a current E-mail address so       Bold fields are required                                                                                                    |                                                                                                    |  |  |  |  |  |
|----------------------------------------------------------------------------------------------------|----------------------------------------------------------------------------------------------------|--|--|--|--|--|
| BANNER HR ACCOUNT REQUEST FORM<br>tease enter all information<br>ccurately.<br>lease ensure you provide us<br>it a current E-mail address so                                                                                                    |                                                                                                    |  |  |  |  |  |
| ease enter all information<br>ccurately. Bold fields are required<br>lease enter all address so                                                                                                    |                                                                                                    |  |  |  |  |  |
| lease ensure you provide us<br>ith a current E-mail address so                                                                                                    |                                                                                                    |  |  |  |  |  |
| CIS Account Administrator can<br>ontact you with important<br>ccount information.       Step 1. Fill in Employee Information         The Employee Information will be the intended account holder.                                                                                                    | Step 1. Fill in Employee Information The Employee Information will be the intended account holder.                                                                                                    |  |  |  |  |  |
| you have additional questions First Name Full Middle Name Full Middle Name                                                                                                    |                                                                                                    |  |  |  |  |  |
| lease call the: Jim Naseum Y                                                                                                    |                                                                                                    |  |  |  |  |  |
| IS Help Desk & Dispatch Username E-mail 🚱 Confirm E-mail                                                                                                    |                                                                                                    |  |  |  |  |  |
| hone: 603-862-4242 jim.naseum@unh.edu jim.naseum@unh.edu                                                                                                    |                                                                                                    |  |  |  |  |  |
| ours:Monday-Friday <u>Campus</u> <u>Building</u> <u>Department</u>                                                                                                    |                                                                                                    |  |  |  |  |  |
| 100 A.M. to 5:00 P.M. UNH V Field House Athletics                                                                                                    |                                                                                                    |  |  |  |  |  |
| hank you. Client Group Campus Phone Position/Title                                                                                                    |                                                                                                    |  |  |  |  |  |
| Staff 🖌 8621234  Coach                                                                                                    |                                                                                                    |  |  |  |  |  |
| Position Number                                                                                                    |                                                                                                    |  |  |  |  |  |
| the information required on<br>this form is of utmost<br>importance to us, and is used<br>exclusively for identity<br>weiffcation purposes only<br>exercised and the supervisor for the employee listed above. The Supervisor approves creation of this<br>submitting this form.                                                                                                    | Step 2. Fill in Supervisor Information<br>The Supervisor Information is the immediate supervisor for the employee listed above. The Supervisor approves creation of this account by<br>submitting this form. |  |  |  |  |  |
| This data is protected through Username First Name Last Name This data is protected through Username Kategories (Construction)                                                                                                    |                                                                                                    |  |  |  |  |  |
| Secure Socket Layer (SSL) Your Username Your First Name Your Last Name                                                                                                    |                                                                                                    |  |  |  |  |  |
| echnology, Newable only by Campus Phone E-mail Contirm E-mail authorized (IS Account [6201204]                                                                                                    |                                                                                                    |  |  |  |  |  |
| Administrators. Clean Clean Cl |                                                                                                    |  |  |  |  |  |
| UNH V Staff V                                                                                                    |                                                                                                    |  |  |  |  |  |
|                                                                                                    |                                                                                                    |  |  |  |  |  |
| Stan 2 Donnas UD Socurity                                                                                                    |                                                                                                    |  |  |  |  |  |
|                                                                                                    |                                                                                                    |  |  |  |  |  |
| Step 5. Banner HK Security                                                                                                    | Web Time Entry Approver 💌                                                                                                    |  |  |  |  |  |
| Web Time Entry Approver                                                                                                    |                                                                                                    |  |  |  |  |  |
| Step 3. Banner HK Security<br>Web Time Entry Approver V                                                                                                    | l.                                                                                                    |  |  |  |  |  |
| Step 3. Bannier HK Security         Web Time Entry Approver         Step 4. Additional Information         Please provide any additional information                                                                                                    |                                                                                                    |  |  |  |  |  |
| Step 3. Banner Fix Security         Web Time Entry Approver         Step 4. Additional Information         Please provide any additional information. Additional Details are optional.                                                                                                    |                                                                                                    |  |  |  |  |  |
| Step 3. Barnier Fix Security         Web Time Entry Approver         Step 4. Additional Information         Please provide any additional information. Additional Details are optional.         Additional Details                                                                                                    |                                                                                                    |  |  |  |  |  |
| Step 3. Barnier Fix Security         Web Time Entry Approver         Step 4. Additional Information         Please provide any additional information. Additional Details are optional.         Additional Details         Jim will only be Approving Time Sheets via WISE as an Approver for TS Org UBLATE.         Via is out of Comprison. With comprisit in the Other.                                                                                                    |                                                                                                    |  |  |  |  |  |
| Step 3. Bainter HK Security         Web Time Entry Approver         Step 4. Additional Information         Please provide any additional information. Additional Details are optional.         Additional Details         Jim will only be Approving Time Sheets via WISE as an Approver for TS Org UBLATE.         He is not a Superuser. His proxy is Imelda Chekz.                                                                                                    | <u>~</u>                                                                                                    |  |  |  |  |  |

6. A screen announcing that your request has been submitted will appear. Print a copy of this page for your records.

| UNIVERSITY of NEW HAMPSHIRE                  | UNH Home   CLS Hor |
|----------------------------------------------|--------------------|
| Accounts Home                                |                    |
| /our request has been submitted.             |                    |
| Your Banner HR case number is CHG00000002950 |                    |
| Submit Another Request                       |                    |
|                                              |                    |
|                                              |                    |
|                                              |                    |
|                                              |                    |

7. The person entered as the Superuser will receive the following emails.

From: Remedy@unh.edu [mailto:Remedy@unh.edu] Sent: Monday, October 11, 2010 6:41 PM To: Riecks-Kurshinsky, Amanda; Naseum, Jim Subject: Banner HR Account Request Successfully Submitted The Banner account request for Jim Y Naseum has been successfully submitted. Once this account request has been processed, you will receive notification via e-mail, and a representative from IT Accounts will contact Jim Y Naseum with account specifics. If you have any questions or would like to speak to an IT Accounts Administrator regarding this request, please call the IT Help Desk at 603-862-4242, Monday through Friday, 8:00 A.M. - 5:00 P.M. with your Help Desk case number: CHG000000002919

```
-----Original Message-----
From: UNH Remedy [mailto:remedy@unh.edu]
Sent: Wednesday, October 13, 2010 2:50 PM
To: STHR
Subject: Banner HR Account Completed - CHG00000002919
The Banner HR Account request for Jim Y. Naseum has been completed.
Username: jym3
Additional Details:
VPN: ECG-VPN-Banner-FHS
DB: BPRD, BTST, UTST
Requester Comments: Jim will only be Approving Time Sheets via WISE as an Approver for TS Org
UBLATE. He is not a Superuser. His proxy is Imelda Chekz.
Stephanie Behan approved? yes
comments:
Stephanie Behan approved? yes
comments:
Class Security: BAN_USNH_DEFAULT
BAN_USNH_JOB_SUBMISSION
BAN_USNH_TEMP
Additional Security Details:
Note: This email message was sent from a notification-only address that cannot accept incoming
email. Please do not reply to this message.
```